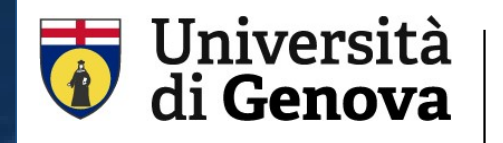

SBA Sistema Bibliotecario di Ateneo Biblioteca del Polo Biomedico <u>https://biblioteca.polobiomedico.unige.it</u>

# PubMed

June 11, 2025

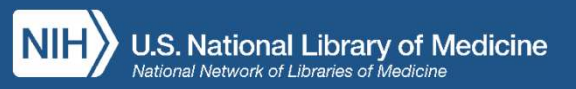

giorgia.franchi@unige.it

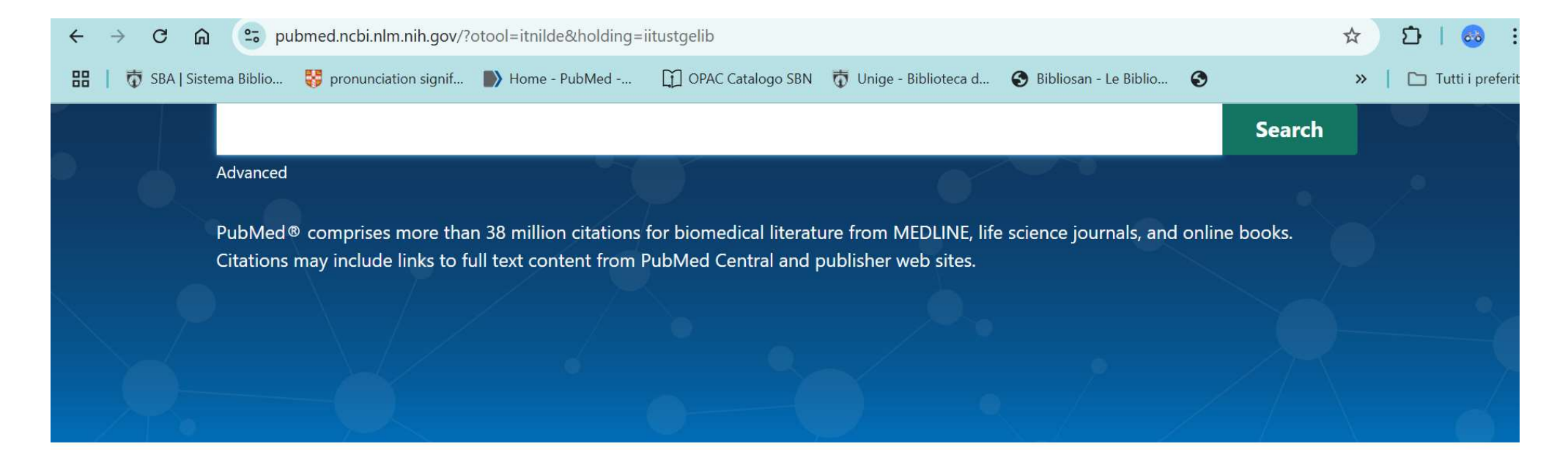

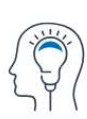

Learn About PubMed FAQs & User Guide

**Finding Full Text** 

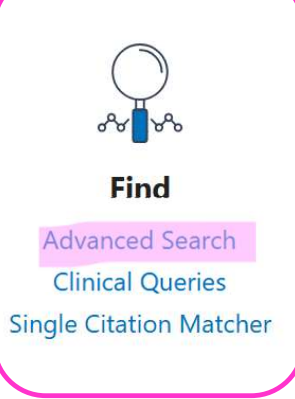

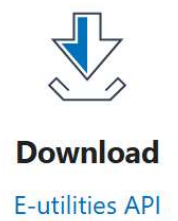

E-utilities API FTP Batch Citation Matcher

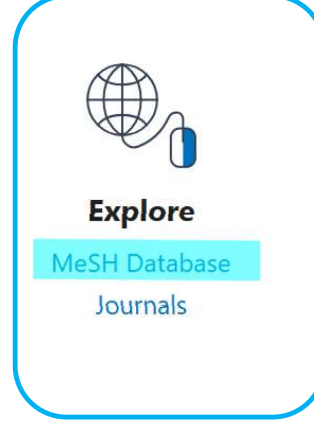

#### PubMed is a NLM free and public database on the Internet

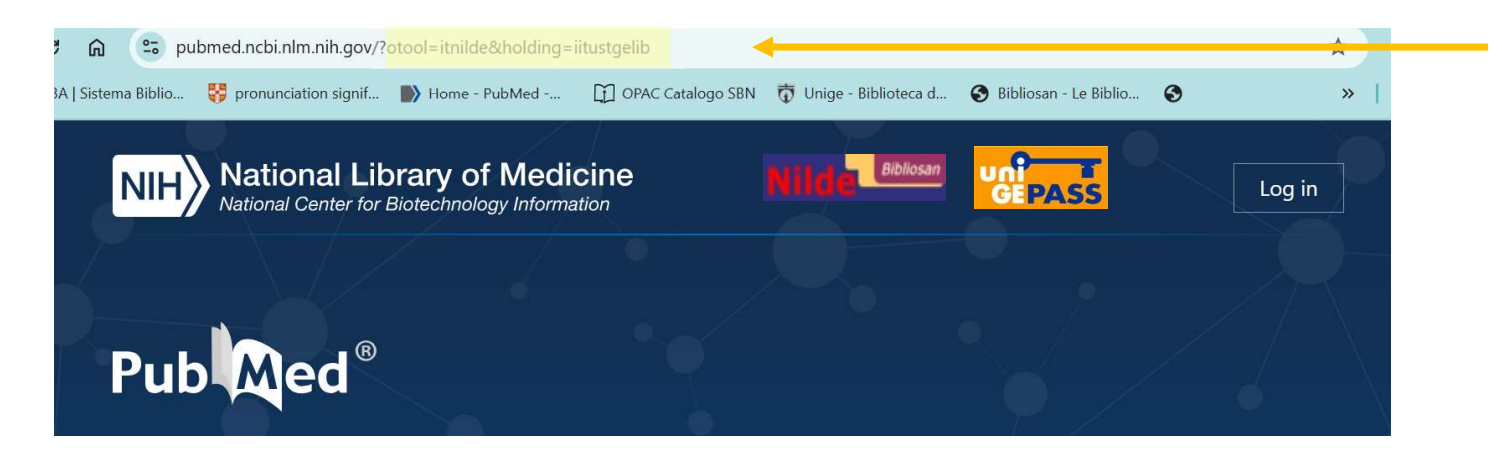

However, further library facilities for UniGE institutional users are available

To make full use of the subscription-based services is recommended to reach PubMed from the menu «Find Databases» available on the Library website

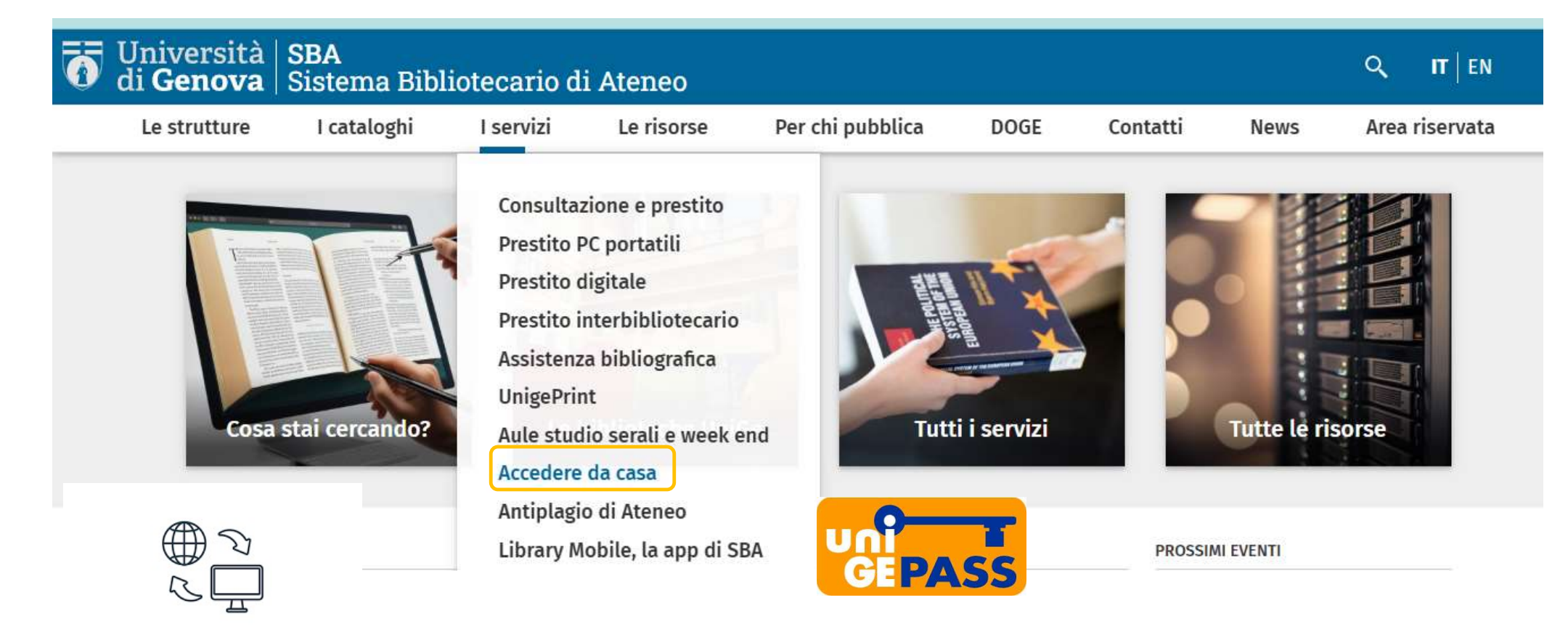

REMOTE ACCESS

### https://biblioteche.unige.it/accedere\_da\_casa

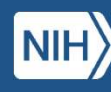

U.S. National Library of Medicine National Network of Libraries of Medicine

| Università       | <b>SBA</b>   | <b>SBA</b>                      |            |                  |      |          |      |                |  |  |  |
|------------------|--------------|---------------------------------|------------|------------------|------|----------|------|----------------|--|--|--|
| di <b>Genova</b> | Sistema Bibl | Sistema Bibliotecario di Ateneo |            |                  |      |          |      |                |  |  |  |
| Le strutture     | I cataloghi  | l servizi                       | Le risorse | Per chi pubblica | DOGE | Contatti | News | Area riservata |  |  |  |

# Accedere da casa

Per accedere, anche da casa, a full text e risorse elettroniche in abbonamento messe a disposizione agli studenti e al personale puoi:

- Impostare sul tuo browser il proxy.pac
- Accedere alle risorse tramite <u>autenticazione federata</u> con UnigePass (per gli editori che lo consentono, vedi elenco)

Ultimo aggiornamento 4 Febbraio 2025

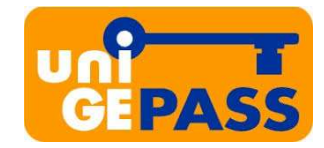

### https://biblioteche.unige.it/accedere\_da\_casa

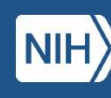

### https://biblioteca.polobiomedico.unige.it

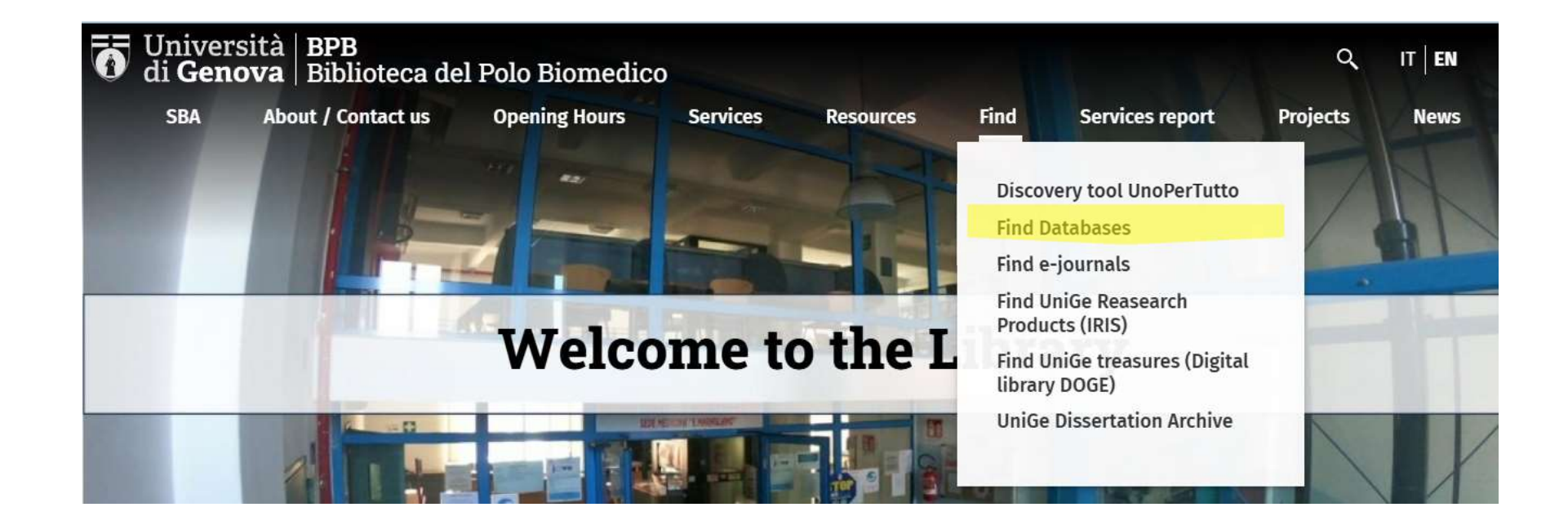

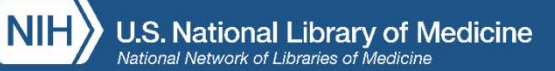

| UNIVERSITÀ<br>DEGLI STUDI<br>DI GENOVA                                                       | LIBRARY<br>SEARCH                                  | JOURNAL<br>SEARCH | DATABASE<br>SEARCH | ASK A<br>LIBRARIAN | DOCUMENT<br>DELIVERY<br>REQUEST | COLLECTION | ••• |  |  | Sign in | Menu 🔻 |
|----------------------------------------------------------------------------------------------|----------------------------------------------------|-------------------|--------------------|--------------------|---------------------------------|------------|-----|--|--|---------|--------|
|                                                                                              | UN 🄅<br>per tutto                                  |                   |                    |                    |                                 |            |     |  |  |         |        |
|                                                                                              | pubmed                                             |                   |                    |                    |                                 | ×          | Q   |  |  |         |        |
|                                                                                              |                                                    | PubMed Centr      | ral (PMC)          |                    |                                 |            |     |  |  |         |        |
| Databases by catego                                                                          | ry                                                 | MedLine (Publ     | Med)               |                    |                                 |            |     |  |  |         |        |
| Architecture & Design                                                                        | ,                                                  | FIND TH           | E SBA Un           | iGe DATA           | BASES!                          |            |     |  |  |         |        |
| Arts & Humanities                                                                            | Arts & Humanities To search for databases you can: |                   |                    |                    |                                 |            |     |  |  |         |        |
| Biology Environmental & Natural<br>Sciences • start to digit 3 database title ch<br>the list |                                                    |                   | base title cha     | racters and c      | hoose from                      |            |     |  |  |         |        |
| Chemistry & Pharmacolo                                                                       | ogy                                                | browse            | e databases l      | by category        |                                 |            |     |  |  |         |        |

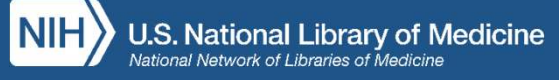

|          | Cerca database | MedLine (PubMed)                                                                                                    | ×                        | Q                     |         |   |     |
|----------|----------------|----------------------------------------------------------------------------------------------------|--------------------------|-----------------------|---------|---|-----|
|          |                |                                                                                                    |                          |                       |         |   |     |
|          |                | Identificati per completare i risultati e richiedere le copie 🛛 된 Autentica                                                                 | ati 🖌 🗙                  | IGNORA                |         |   |     |
| ioi risi | ultati         | 1-2 su 2 Risultati 💌                                                                                                    |                          |                       |         |   |     |
| /anza ˈ  | •              | <ul> <li>PubMed Central (PMC)</li> <li>National library of medicine :</li> <li>Bethesda, Maryland : National Library of Medicine</li> </ul> |                          |                       | ē       | * | ••• |
| er cat   | egoria         | PubMed Central® (PMC) is a free full-text archive of biomedical and the U.S. National Institutes of Health's National Library of Medicine   | ite science<br>(NIH/NLM) | es journal liter<br>) | ature a | t |     |
| Design   |                | V Accesso online                                                                                                    |                          |                       |         |   |     |
| umanisti | che            | <sup>2</sup> MedLine (PubMed)                                                                                                    |                          |                       | ē       | * |     |
| ze natur | ali e          | National library of medicine :<br>Bethesda, MD : National Library of Medicine                                                               |                          |                       |         |   |     |
| nacia    |                |                                                                                                    |                          |                       |         |   |     |

### PubMed is a **bibliographic** (= literature citation) **database**

Accessing from the Library website allows you to get all customization for institutional users:

- 1. each bibliographic record is complete with external links to the publisher website with full text, when available
- 2. when not available you will find the link to NILDE (Network for Inter-Library Document Exchange): a web-based software for free document delivery service

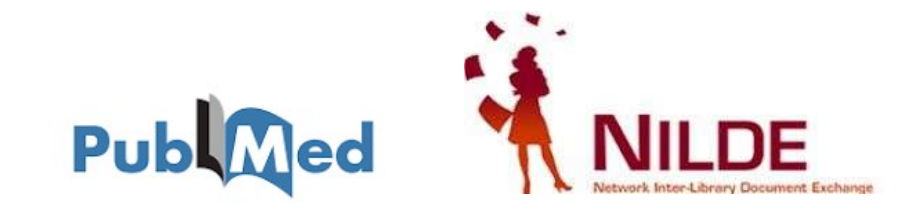

### https://nilde.bo.cnr.it

- 1. Register as a new institutional user
- 2. Access to PubMed from Unopertutto -> Find Databases
- 3. From the record in PubMed click on NILDE button
- 4. The citation will be automatically added in NILDE form complete with all bibliographic data needed
- 5. Send the request to the Library

Within max 2 days you will receive a NILDE feedback and an e-mail from the Library with the pdf attached file. In very rare cases the publication could be impossible to retrieve  $\rightarrow$  you will be notified about the negative outcome

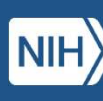

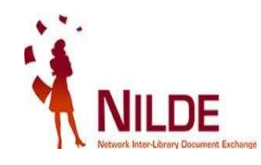

| UNIVERSITÀ<br>DEGLI STUDI<br>DI GENOVA | LIBRARY<br>SEARCH                                      | JOURNAL<br>SEARCH                  | DATABASE<br>SEARCH            | ASK A<br>LIBRARIAN | DOCUMENT<br>DELIVERY<br>REQUEST | COLLECTION<br>DISCOVERY | ••• |   |             | Ford<br>Carlor | Sign in | Menu 🔻 |
|----------------------------------------|--------------------------------------------------------|------------------------------------|-------------------------------|--------------------|---------------------------------|-------------------------|-----|---|-------------|----------------|---------|--------|
|                                        | UN 🄅<br>per tutto                                      |                                    |                               |                    |                                 |                         |     |   |             |                |         |        |
|                                        | Database Search                                        | pubmed                             |                               |                    |                                 |                         | ×   | Q |             |                |         |        |
|                                        |                                                        | PubMed Centr                       | ral (PMC)                     |                    |                                 |                         |     |   | <b>7</b> 9. |                |         |        |
| Databases by catego                    | ry                                                     | MedLine (Publ                      | Med)                          | ·~ ~ ~ + +         | DAGEGI                          |                         |     |   |             |                |         |        |
| Architecture & Design                  |                                                        | FIND I H                           | E SBA UN                      | IGE DATA           | BASES!                          |                         |     |   |             |                |         |        |
| Arts & Humanities                      | Arts & Humanities     To search for databases you can: |                                    |                               |                    |                                 |                         |     |   |             |                |         |        |
| Biology Environmental &<br>Sciences    | <ul> <li>start to<br/>the list</li> </ul>              | o <mark>digit 3 data</mark> l<br>t | oase title c <mark>h</mark> a | racters and c      | hoose from                      |                         |     |   |             |                |         |        |
| Chemistry & Pharmacolo                 | ogy                                                    | <ul> <li>browse</li> </ul>         | e databases l                 | by category        |                                 |                         |     |   |             |                |         |        |

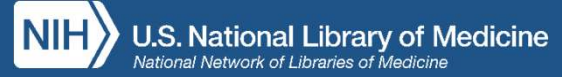

|                  | Cerca database | MedLine (PubMed) × ${\cal P}$                                                                                                    |  |
|------------------|----------------|----------------------------------------------------------------------------------------------------|--|
|                  |                |                                                                                                    |  |
|                  |                | Identificati per completare i risultati e richiedere le copie   Autenticati 🛛 🗙 IGNORA                                                                                                    |  |
| Joi rist         | ultati         | 1-2 su 2 Risultati 🔻                                                                                                    |  |
| /anza            | •              | PubMed Central (PMC) National library of medicine : Bethesda, Maryland : National Library of Medicine PubMed Central <sup>®</sup> (PMC) is a free full-text archive of biomedical and life sciences journal literature at |  |
| er cat<br>Design | egoria         | the U.S. National Institutes of Health's National Library of Medicine (NIH/NLM)                                                                                                    |  |
| umanisti         | che            | 2 MedLine (PubMed)                                                                                                    |  |
| ze natur         | ali e          | National library of medicine :<br>Bethesda, MD : National Library of Medicine                                                                                                    |  |
| nacia            |                |                                                                                                    |  |

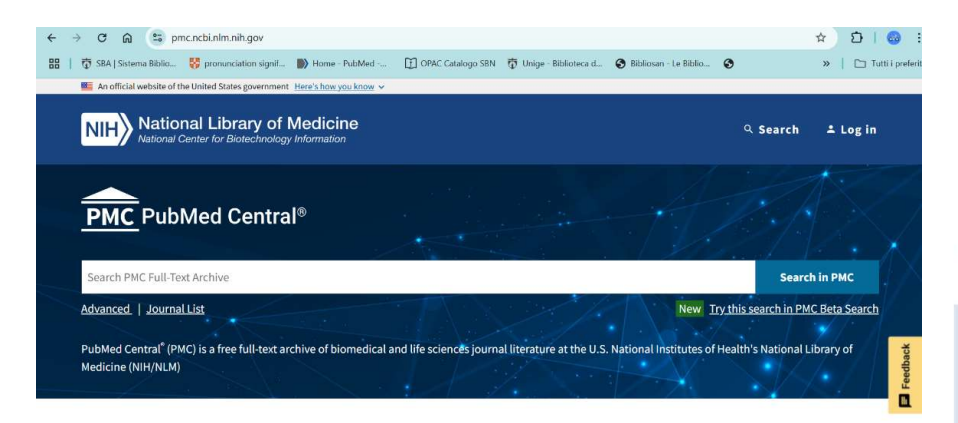

### PubMed Central (PMC) is a **free**

full text archive of biomedical and life sciences journal literature

#### What's in PubMed Central (PMC)?

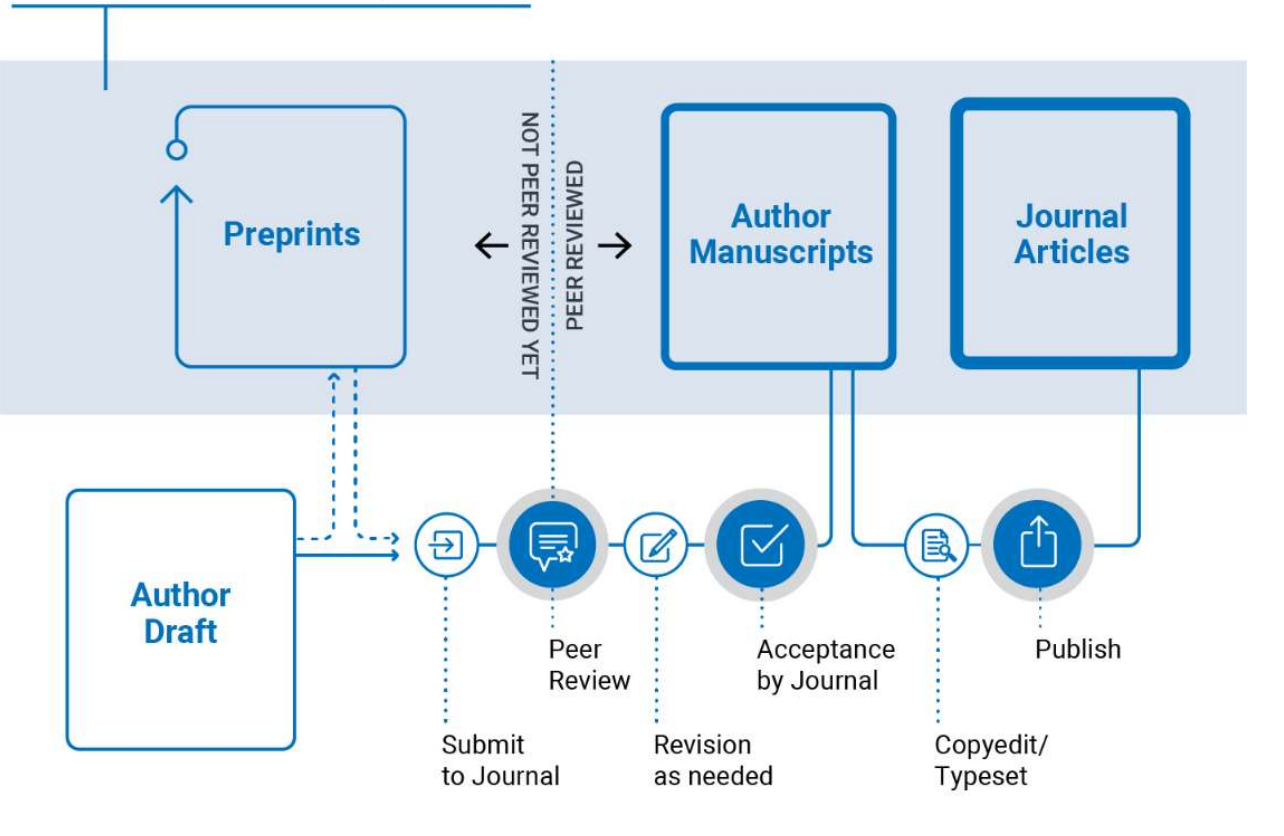

Image source: https://pmc.ncbi.nlm.nih.gov/about/intro

https://pmc.ncbi.nlm.nih.gov/about/intro

# PubMed

- Features and contents
- Tools and research strategies
- Managing the results  $\rightarrow$  My NCBI
- Retrieving full text
- Document Delivery via NILDE

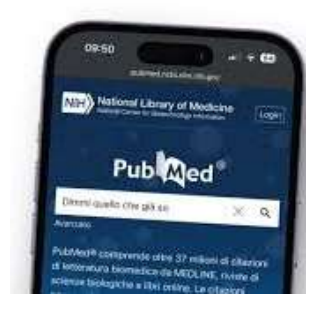

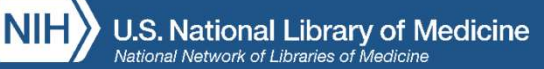

### Features and contents

- PubMed has been available since 1996
- Content: more than 4600 scientific journals and more than 37 million references and abstracts of *peer-reviewed* biomedical publications
- Topics: medicine, nursing, dentistry, health organization, pre-clinical sciences, life sciences
- Edited and daily updated by the National Library of Medicine (NLM)

https://pubmed.ncbi.nlm.nih.gov/about

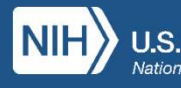

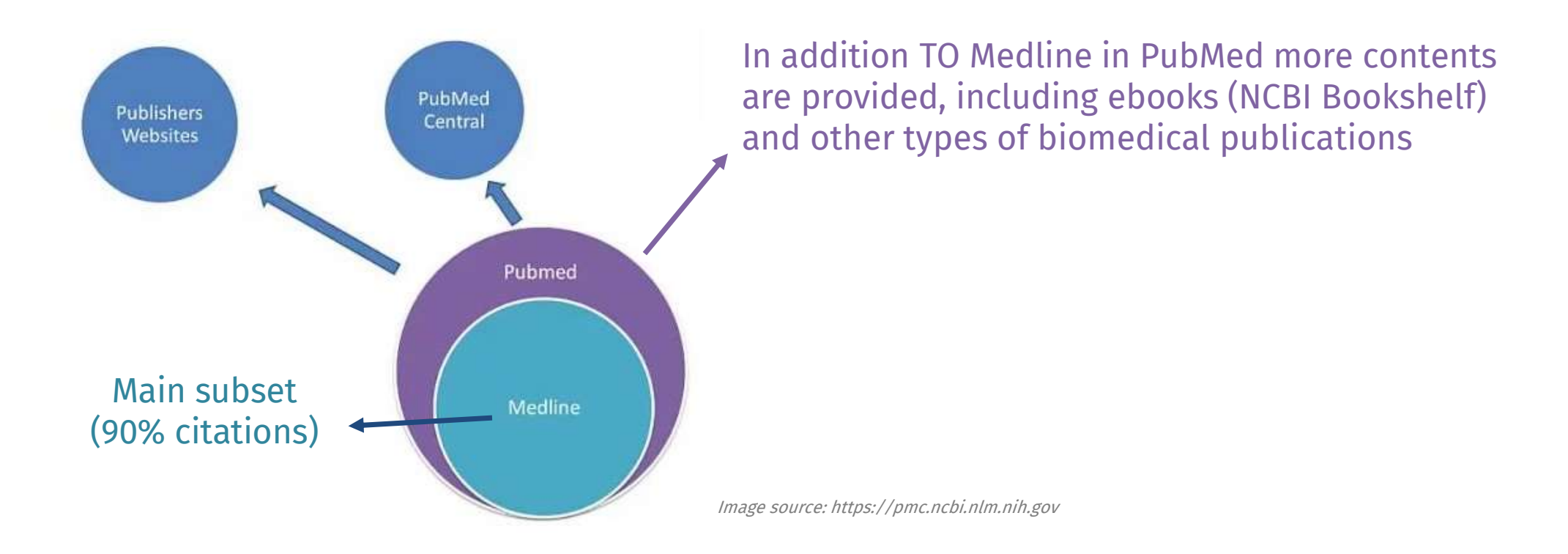

MEDLINE, PubMed, and PMC: how are they different?

https://www.nlm.nih.gov/bsd/difference.html

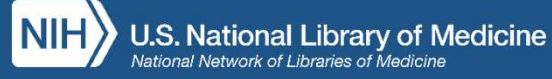

### PubMed = bibliographic database $\rightarrow$ provides citations (= bibliographic records)

- A bibliographic record is the description of a document and provides all information needed to identify and retrieve a publication
- Each record is composed of different fields
- Each field constitutes an access to the record
- Each field is characterised by *tags*, which are essential for retrieving accurate information. To limit your search to only the specified fields of the citations you can type field tags in the search bar within square brackets: *[ti], [au], [ta], [pmid], [issn], [mh] ...*

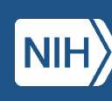

# Simple search

- Type one or more natural language words
- Autocomplete feature suggests terms that contain your input. This algorithm provides search-term predictions based on previous searches
- Words are automatically associated with AND
- Terms are searched in all fields of the record unless you use fields tags
- Automatic Term Mapping happens in background (v. Search Details in Advanced Search)

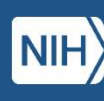

# ATM (Automatic Term Mapping)

- ATM is a process that happens in the background of most PubMed searches
- The database takes the terms that you have entered into the search box and attempts to interpret them and map them to the appropriate MeSH Terms – if a corresponding heading is available
- In most everyday or casual searches, the ATM feature will help your search by not requiring you to put as many terms into the search box or build more complex search queries
- However, sometimes the ATM process can go in an unexpected or undesired direction
   → it is important to understand how the database is interpreting your search and
   always carefully check the search details

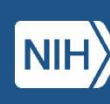

### ATM (Automatic Term Mapping) in practice

When you enter a search, PubMed checks for that term its "Translation Tables" running the search not just in all fields of the record but also in some specific indexes (journal titles, author names, MeSH)

To see how your terms are being mapped, you can view: Advanced Search → Search History → Search Details

| PubMed     | Advance      |                           |                                                                                                    |            |           |
|------------|--------------|---------------------------|----------------------------------------------------------------------------------------------------|------------|-----------|
| Add terms  | s to the que | ery box                   |                                                                                                    |            |           |
| All Fields | S            |                           | metabolic dysfunction associated fatty liver disease                                                                                            | ×          | ADD       |
|            |              |                           |                                                                                                    |            | Show Inde |
| uery box   | (            |                           |                                                                                                    |            |           |
| Enter / e  | edit your se | arc <mark>h q</mark> uery | here                                                                                                    |            | Search 🚿  |
|            |              |                           |                                                                                                    |            |           |
|            |              |                           |                                                                                                    | 1          |           |
|            |              |                           |                                                                                                    |            |           |
|            |              |                           |                                                                                                    |            |           |
| istory     | and Sear     | ch Detai                  | S                                                                                                    | 🕁 Download | 🕅 Delete  |
| Search     | Actions      |                           |                                                                                                    | Doculto    | Time      |
|            | Actions      | Details                   | Query                                                                                                    | Results    |           |
| #1         |              | Details                   | Query Search: metabolic dysfunction associated fatty liver disease                                                                              | 7,824      | 03:00:50  |
| #1         |              | Details<br>~              | Query Search: metabolic dysfunction associated fatty liver disease ("metabolic"[All Fields] OR "metabolical"[All Fields] OR "metabolically"[All | 7,824      | 03:00:50  |

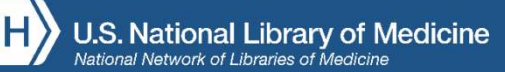

### **History and Search Details**

#### You can:

• Display and manage performed searches and related results

 Display search terms you entered and the full search that was actually run by the database with all of the individual term translations that took place (ATM)

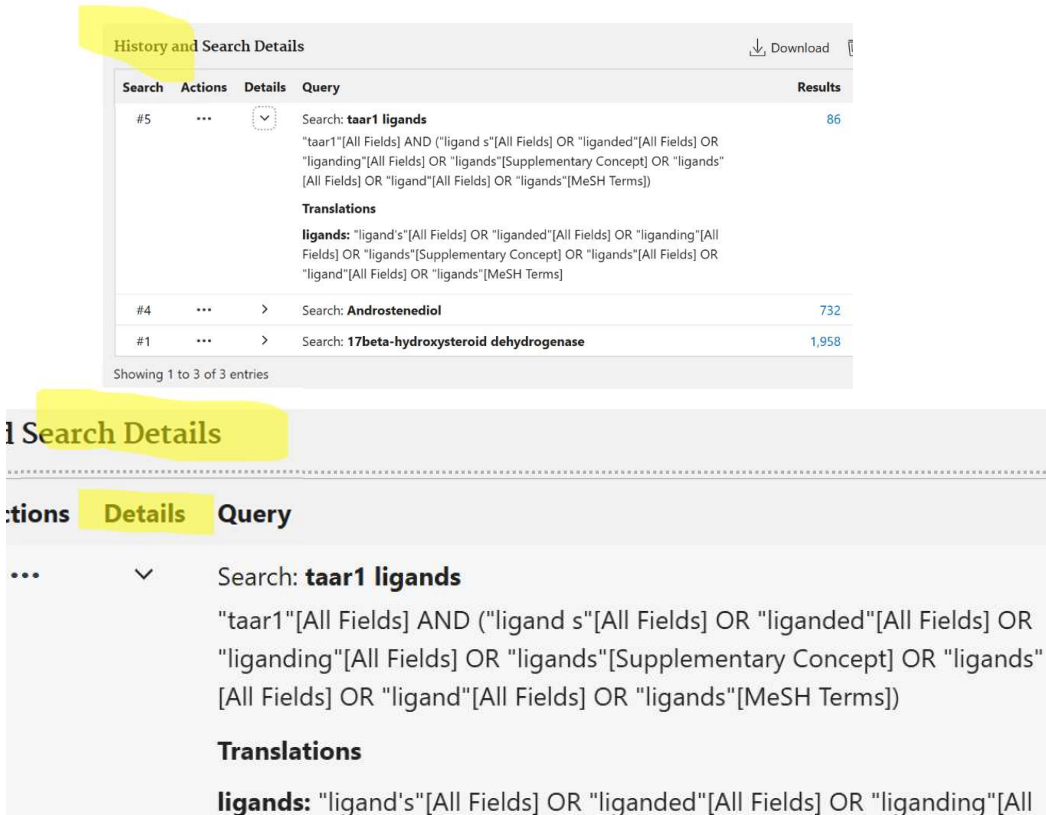

**ligands:** "ligand's"[All Fields] OR "liganded"[All Fields] OR "liganding"[All Fields] OR "ligands"[Supplementary Concept] OR "ligands"[All Fields] OR "ligand"[All Fields] OR "ligands"[MeSH Terms]

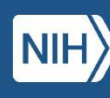

Sometimes ATM process can go in an unexpected or uncorrected direction  $\rightarrow$ Always check carefully the automatic search details! Are all terms relevant to your search?

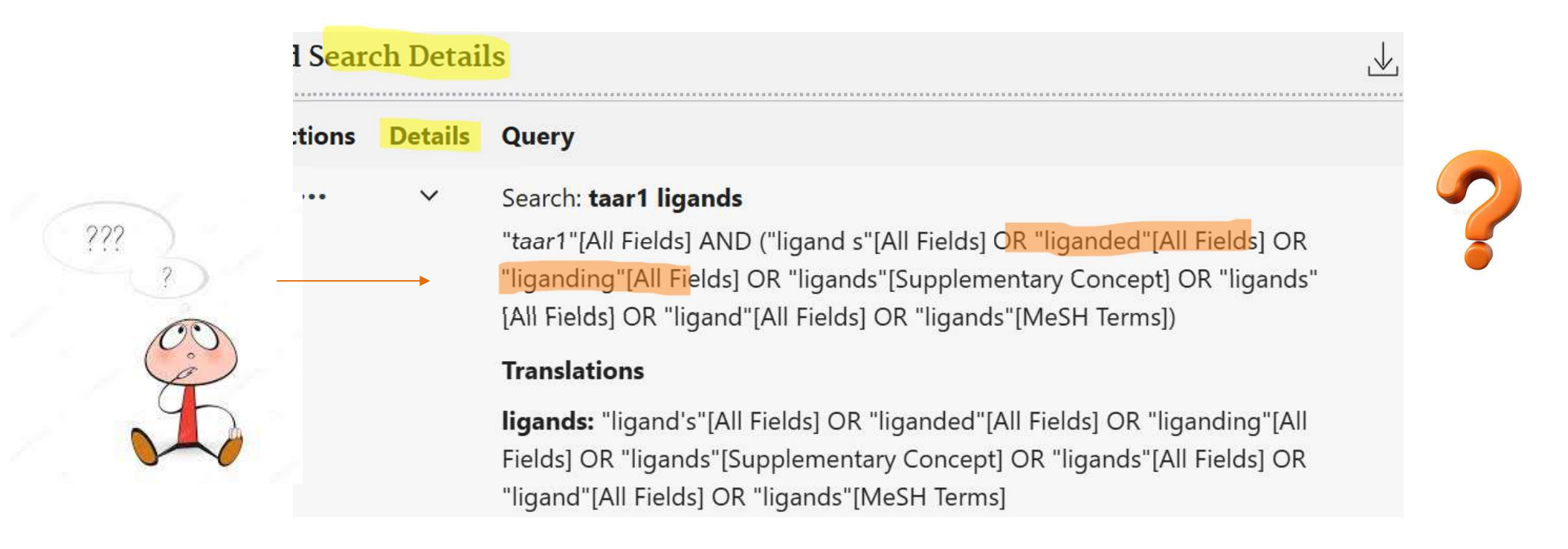

You can delete terms not relevant  $\rightarrow$  copy and paste the query details in the query box above  $\rightarrow$  modify the search string (when modifying the search mind the brackets and boolean operators between terms)

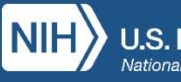

# Turning ATM off

- You can also decide that you do not want PubMed to interpret your search terms, maybe because you may be running a more structured search where you would likely want to have more control over the search terms
- If you do not want PubMed to interpret your search terms you can turn the ATM feature off by using one of the following methods:
- 1. Putting the term into quotation marks ("...")
- 2. Using truncation (\*)
- 3. Using field tags [...]

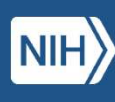

# MeSH - Medical Subject Headings

- When you search PubMed, ATM automatically identifies and includes relevant MeSH terms associated with your keywords
- MeSH = Medical Subject Headings → specific terms used by the National Library of Medicine to index citations of articles that are added to MEDLINE/PubMed and describe the topic of the articles
- Subject Headings more generally are the official terms of a thesaurus that a specific database uses to describe the content of items that are in it.
- Each database uses its own controlled vocabulary to describe its contents, and so MeSH is specific to MEDLINE/PubMed

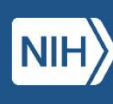

#### MeSH = controlled and hierarchically-organized vocabulary produced by the NLM

| C 🔐 😋 ncbi.nlm.nih.gov/mesh/                                                                                      |                          |                              |                         | ☆ ₽    | Verifica la tua |  |  |  |  |
|----------------------------------------------------------------------------------------------------|--------------------------|------------------------------|-------------------------|--------|-----------------|--|--|--|--|
| SBA   Sistema Biblio 😽 pronunciation signif 🍺 Home - PubM                                                         | ed 📋 OPAC Catalogo SBN 🙀 | NILDE 🤠 Unige - Biblioteca d | 🚱 Bibliosan - Le Biblio | 0      | »   ⊏           |  |  |  |  |
| An official website of the United States government Here's how                                                    | you know 🗸               |                              |                         |        |                 |  |  |  |  |
| NIH National Library of Medie<br>National Center for Biotechnology Information                                    | cine<br><sup>tion</sup>  |                              |                         |        | Log in          |  |  |  |  |
| MeSH MeSH  Limits Advance                                                                                         | ed                       |                              |                         | Search | Help            |  |  |  |  |
|                                                                                                    | MeSH                     |                              |                         |        |                 |  |  |  |  |
| MeSH (Medical Subject Headings) is the NLM controlled vocabulary thesaurus used for indexing articles for PubMed. |                          |                              |                         |        |                 |  |  |  |  |
| Using MeSH                                                                                                    | More Resources           |                              |                         |        |                 |  |  |  |  |
| Help                                                                                                    | E-Utilities              |                              |                         |        |                 |  |  |  |  |
| Tutorials                                                                                                    | NLM MeSH Homepage        |                              |                         |        |                 |  |  |  |  |

#### https://www.nlm.nih.gov/mesh/intro\_record\_types.html

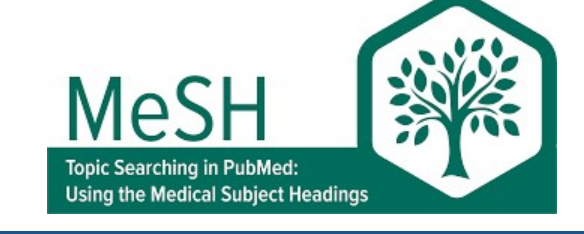

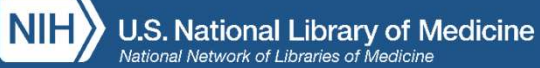

| MeSH MeSH                              | V liver cancer                      |                        |
|----------------------------------------|-------------------------------------|------------------------|
|                                        | Limits Advanced                     |                        |
| Full +                                 |                                     | 5                      |
| Liver Neoplasms                        |                                     |                        |
| Tumors or cancer of the LIVER.         |                                     |                        |
| Date introduced: January 1, 1999       |                                     |                        |
| PubMed search builder options          |                                     |                        |
| Subheadings:                           |                                     |                        |
|                                        |                                     |                        |
| blood                                  | embryology                          | pathology              |
| blood supply                           | enzymology                          | physiopathology        |
| cerebrospinal fluid                    | epidemiology                        | prevention and control |
| chemically induced                     | ethnology                           | psychology             |
| Chemistry                              | etiology                            | 🗆 radiotherapy         |
| Classification                         | 🗆 genetics                          | rehabilitation         |
| complications                          | history                             | secondary              |
| congenital                             | immunology                          | surgery                |
| 🗆 diagnosis                            | metabolism                          | C therapy              |
| diagnostic imaging                     | microbiology                        |                        |
| diet therapy                           | mortality                           | 🗆 urine                |
| drug therapy                           | nursing                             | veterinary             |
| economics                              | parasitology                        | virology               |
| Restrict to MeSH Major Topic.          |                                     |                        |
| Do not include MeSH terms found be     | elow this term in the MeSH hierarch | у.                     |
| Tree Number(s): C04 588 274 623 C08    | 301 823 C08 552 897                 |                        |
| MeSH Unique ID: D008113                |                                     | Entry Tarma tarias     |
| Entry Terms:                           |                                     | Entry lerms: terms co  |
| Hepatic Neoplasms                      |                                     |                        |
| Hepatic Neoplasm                       |                                     | Those can be useful to |
| <ul> <li>Neoplasm, Hepatic</li> </ul>  |                                     | inese can be useful to |
| <ul> <li>Neoplasms, Hepatic</li> </ul> |                                     |                        |
| Neoplasms, Liver                       |                                     | These also play as in  |
| <ul> <li>Liver NeoplaSM</li> </ul>     |                                     |                        |

Neoplasm, Liver

Entry Terms: terms considered to be a synonym for the MeSH term These can be useful to find other keyword synonyms to try These also play an important role in the Automatic Term Mapping (ATM) process

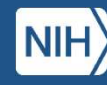

| MeSH | MeSH | ✓ taar1 protein, human |  |
|------|------|------------------------|--|
|      |      | Limits Advanced        |  |

Full -

#### Trace amine-associated receptor 1 [Supplementary Concept]

potential direct targets for drugs of abuse; binds beta-phenylethylamine and TYRAMINE

Date introduced: September 14, 2001 MeSH Unique ID: C434723 Registry Number: XMC8VP6RI2 Heading Mapped to:

• Receptors, G-Protein-Coupled

Entry Terms:

- TA1 amine receptor
- Trace amine receptor 1
- TAAR1 protein, human
- TAR-1 protein, human
- TAR1 protein, human
- trace amine associated receptor 1, human
- TRAR1 protein, human
- Taar1 protein, mouse
- trace amine-associated receptor 1, mouse
- Taar1 protein, rat
- trace-amine-associated receptor 1, rat

Date Introduced: when a particular term was added to the MeSH vocabulary. In fact, TAAR1 was discovered in 2001

MeSH is updated once a year

to reflect changes in the medical literature and terminology

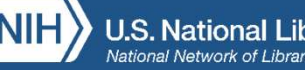

MeSH is organized into a **tree structure** from least specific to most specific.

You can explore the branch that a given term is in by clicking on the links in the MeSH tree to find the best term(s) for your search

Hepatic Cancers

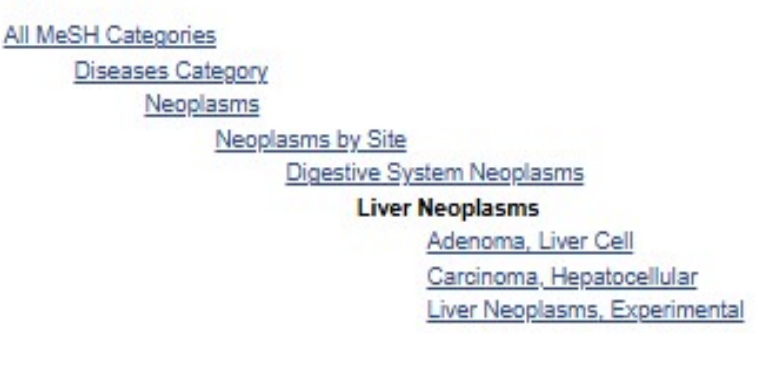

 If a lot of other terms are underneath your term in the MeSH Hierarchy this can impact how the MeSH Explosion works

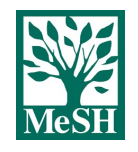

https://hslguides.osu.edu/pubmed/explosion

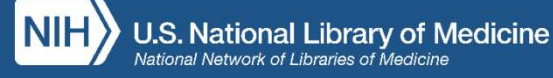

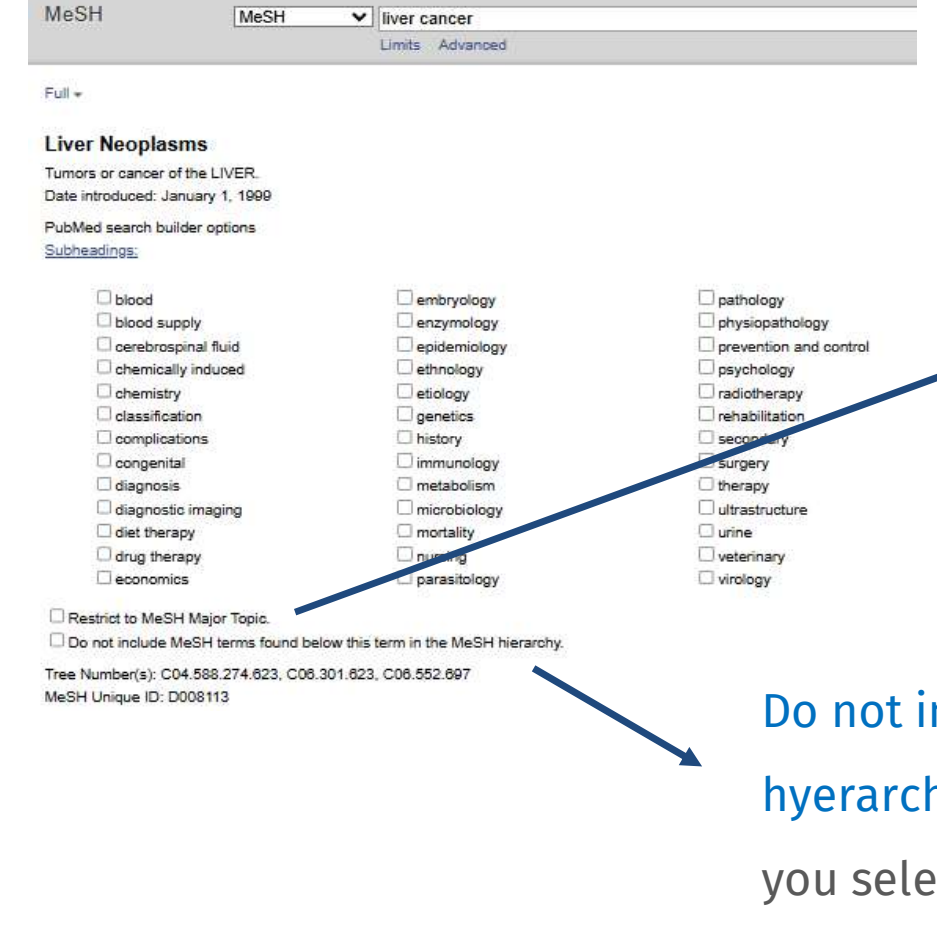

Restrict to MeSH major topic: it ensures your search retrieves only articles where the MeSH term is a major topic discussed, rather than a secondary focus

Do not include MeSH terms found below this term in MeSH hyerarchy: your search will only include the specific MeSH term you selected and not its more specific sub-terms within the hierarchy

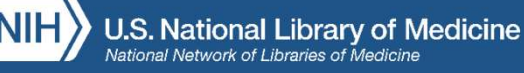

#### Trace amine-associated receptor 1 [Supplementary Concept]

potential direct targets for drugs of abuse; binds beta-phenylethylamine and TYRAMINE Date introduced: September 14, 2001 MeSH Unique ID: C434723 Registry Number: XMC8VP6RI2 Heading Mapped to:

Receptors, G-Protein-Coupled

Entry Terms:

- TA1 amine receptor
- Trace amine receptor 1
- TAAR1 protein, human
- TAR-1 protein, human
- TAR1 protein, human
- trace amine associated receptor 1, human
- TRAR1 protein, human
- Taar1 protein, mouse
- trace amine-associated receptor 1, mouse
- Taar1 protein, rat
- trace-amine-associated receptor 1, rat

#### Previous Indexing:

<u>RECEPTORS, CELL SURFACE (2001-2003)</u>

**Previous Indexing**: if articles on a given concept used to be indexed with a different term, you might find an alternative term listed here. This is especially important for newer terms to help find older or historical literature

#### Trace amine-associated receptor 1 [Supplementary Concept]

potential direct targets for drugs of abuse; binds beta-phenylethylamine and TYRAMINE Date introduced: September 14, 2001 MeSH Unique ID: C434723 Registry Number: XMC8VP6RI2 Heading Mapped to:

Receptors, G-Protein-Coupled

#### Entry Terms:

- TA1 amine receptor
- Trace amine receptor 1
- TAAR1 protein, human
- TAR-1 protein, human
- TAR1 protein, human
- trace amine associated receptor 1, human
- TRAR1 protein, human
- Taar1 protein, mouse
- trace amine-associated receptor 1, mouse
- Taar1 protein, rat
- trace-amine-associated receptor 1, rat

#### Previous Indexing:

<u>RECEPTORS, CELL SURFACE (2001-2003)</u>

Keyword search term is automatically linked to a MeSH term. This mapping is done to improve the search by accounting for variations in language and ensuring a more comprehensive search by including relevant MeSH terms

# Supplementary Concept Records (SCRs):

Terms in a separate thesaurus from MeSH, they are **updated daily** to allow for rapid addition of new concepts outside of the annual MeSH review process.

These records are primarily for substances like proteins, drugs, and chemicals, but can also include treatment protocols, organisms, and rare diseases

https://www.nlm.nih.gov/oet/ed/pubmed/mesh/mod01/03-400.html

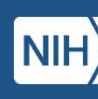

# Pharmacologic Actions

| MeSH                                                                                                    | MeSH ~                                                       | Pharmacologic Actions"[MeSH Terms]                                                                                                    | Search                      |                   |
|----------------------------------------------------------------------------------------------------|--------------------------------------------------------------|----------------------------------------------------------------------------------------------------|-----------------------------|-------------------|
|                                                                                                    |                                                              | Create alert Limits Advanced                                                                                                    |                             | Help              |
| Full -                                                                                                    |                                                              | Send to: -                                                                                                    |                             |                   |
|                                                                                                    |                                                              |                                                                                                    | PubMed Search Builder       |                   |
| Pharmacologic Ac                                                                                                | tions:                                                       |                                                                                                    |                             |                   |
| A broad category of chem<br>chemicals that act by alte<br>the environment are also<br>Year introduced: 2004(19) | ical actions and uses<br>ring normal body funct<br>included. | that result in the prevention, treatment, cure or diagnosis of disease. Included here are drugs and ions, such as the REPRODUCTIVE CONTROL AGENTS and ANESTHETICS. Effects of chemicals on |                             | 4                 |
| Date introduced: June 10                                                                                        | , 1998                                                       |                                                                                                    | Add to search builder AND ~ | <u>[</u>          |
| PubMed search builder op                                                                                        | otions                                                       |                                                                                                    | Search PubMed               |                   |
| Restrict to MeSH Maid                                                                                           | or Topic                                                     |                                                                                                    |                             | You Tube Tutorial |
| Do not include MeSH                                                                                             | terms found below this                                       | s term in the MeSH hierarchy.                                                                                                    | Related information         |                   |
| Tree Number(s): D27.505                                                                                         |                                                              |                                                                                                    | PubMed                      |                   |
| MeSH Unique ID: D02022                                                                                          | 28                                                           |                                                                                                    | PubMed - Major Topic        |                   |
| Entry Terms:                                                                                                    |                                                              |                                                                                                    | Clinical Queries            |                   |
| Actions, Pharmaco                                                                                               | logic                                                        |                                                                                                    | NLM MeSH Browser            |                   |
| <ul> <li>Pharmacologic Act</li> <li>Action, Pharmacol</li> <li>Chemical Actions</li> </ul>                      | ogic                                                         |                                                                                                    | PubChem Compound            |                   |
| Actions, Chemical                                                                                               |                                                              |                                                                                                    |                             |                   |
| Chemical Action     Action Chemical                                                                             |                                                              |                                                                                                    | Recent Activity             |                   |
| - Action, chemical                                                                                              |                                                              |                                                                                                    |                             | Turn Off Cloor    |

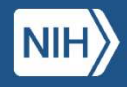

| MeSH MeSH                                                                                                    | ✓ nafld                                                                                                    |                                                                                                    |                                                                                                    |
|----------------------------------------------------------------------------------------------------|----------------------------------------------------------------------------------------------------|----------------------------------------------------------------------------------------------------|----------------------------------------------------------------------------------------------------|
|                                                                                                    | Create alert Limits Advanced                                                                                                    |                                                                                                    |                                                                                                    |
| Full 🗸                                                                                                    |                                                                                                    |                                                                                                    |                                                                                                    |
| Non-alcoholic Fatty Liver E<br>Fatty liver finding without excessive AL<br>Year introduced: 2015<br>Date introduced: June 26, 2014<br>PubMed search builder options<br>Subheadings:                                                                                  | Disease<br>COHOL CONSUMPTION.                                                                                                    | ۰                                                                                                    | Subheadings (qualifiers) : all the<br>different specialized terms that could<br>potentially be combined with a specifi                                                                                                    |
| <ul> <li>blood</li> <li>cerebrospinal fluid</li> <li>chemically induced</li> <li>classification</li> <li>complications</li> <li>congenital</li> <li>diagnostic imaging</li> <li>diet therapy</li> <li>drug therapy</li> <li>economics</li> <li>embryology</li> </ul> | <ul> <li>enzymology</li> <li>epidemiology</li> <li>ethnology</li> <li>etiology</li> <li>genetics</li> <li>history</li> <li>immunology</li> <li>metabolism</li> <li>microbiology</li> <li>mortality</li> <li>nursing</li> <li>parasitology</li> </ul> | <ul> <li>pathology</li> <li>physiopathology</li> <li>prevention and control</li> <li>psychology</li> <li>radiotherapy</li> <li>rehabilitation</li> <li>surgery</li> <li>therapy</li> <li>urine</li> <li>veterinary</li> <li>virology</li> </ul> | MESH<br>Mest terms<br>• 17-Hydroxysteroid Dehydrogenases / genetics<br>• Animals<br>• Hepatocytes / metabolism<br>• Liver / metabolism<br>• Mice<br>• Non-alcoholic Fatty Liver Disease* / drug therapy<br>• Non-alcoholic Fatty Liver Disease* / genetics<br>• Non-alcoholic Fatty Liver Disease* / metabolism |

### MeSH terms: how does indexing work?

- Manual Indexing: before 2022
- Automatic Indexing:
- → 2022-2024: MTIA (Medical Text Indexer-Automated) algorithm = complex system based on a dictionary of MeSH terms, synonyms and other phrases with rules created and refined by humans over the course of many years.
- → After 2024: MTIX (Medical Text Indexer-NeXt Generation) algorithm = a machine learning model known as a neural network (AI): MTIX was trained on millions of MEDLINE citations published between 2007 and 2022. From those examples, MTIX learns how the citation title, abstract, publication year, indexing year, and journal name relate to the indexed terms on that article. Once trained, MTIX can apply the knowledge it developed during training to new citations, determining which MeSH terms are statistically likely to be appropriate indexing for that new article.

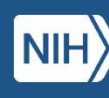

### **Quality Assurance**

Semi-automatic indexing (MTIA + human check)  $\rightarrow$  human curators continue to play a significant role in quality assurance for MTIX Roughly one-third of articles indexed via automation will also receive human curation, with focus on specific types of publications such as systematic reviews or clinical trials and citations that involve genes or proteins, some of the most frequent search topics in PubMed

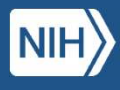

| MeSH                                                                                                    | MeSH ~                                                                      | ] 17β-HSD13                                                                |                                                    | Search                                | Liala        |
|----------------------------------------------------------------------------------------------------|-----------------------------------------------------------------------------|----------------------------------------------------------------------------|----------------------------------------------------|---------------------------------------|--------------|
| Summary - 20 per page                                                                                               | •                                                                           |                                                                            | Send to: -                                         | PubMed Search Builder                 | Theip        |
| Search results<br>Items: 1 to 20 of 335                                                                             |                                                                             |                                                                            | << First < Prev Page 1 of 17 Next > Last >>        | ]                                     |              |
| A The following terms v                                                                                             | vere not found in MeSH                                                      | ł: HSD13, 17beta-HSD13.                                                    |                                                    | Add to search builder AND V           | 10           |
| <ul> <li>17beta-hydroxyste</li> <li>expressed in micro<br/>3,17-dione to testo<br/>Date introduced: Augu</li> </ul> | eroid dehydrogenase<br>somal fraction of teste<br>sterone<br>Ist 7, 2014    | type 3 [Supplementary Concept]<br>es; deficiency associated with pseudoher | maphroditism; catalyzes conversion of 4-androstene | Search PubMed<br>You                  | the Tutorial |
| <ul> <li><u>estradiol-17 beta-3</u></li> <li>2. RN given refers to<br/>Date introduced: June</li> </ul>             | <u>3-methyl ether [Suppl</u><br>( <mark>17beta</mark> )-isomer)<br>26, 1980 | ementary Concept]                                                          |                                                    | Database:     Select       Find items |              |
| <ul> <li><u>dipyrandium [Supp</u></li> <li>RN given is from C</li> <li>Date introduced: January</li> </ul>          | Dementary Concept]<br>A online & refers to (3<br>ary 1, 1970                | 3beta, <mark>17beta</mark> )-isomer; structure                             |                                                    | Search details<br>17beta[All Fields]  |              |
| <u>16-fluoroestradiol</u>                                                                                           | Supplementary Cond                                                          | <u>cept]</u>                                                               |                                                    |                                       |              |

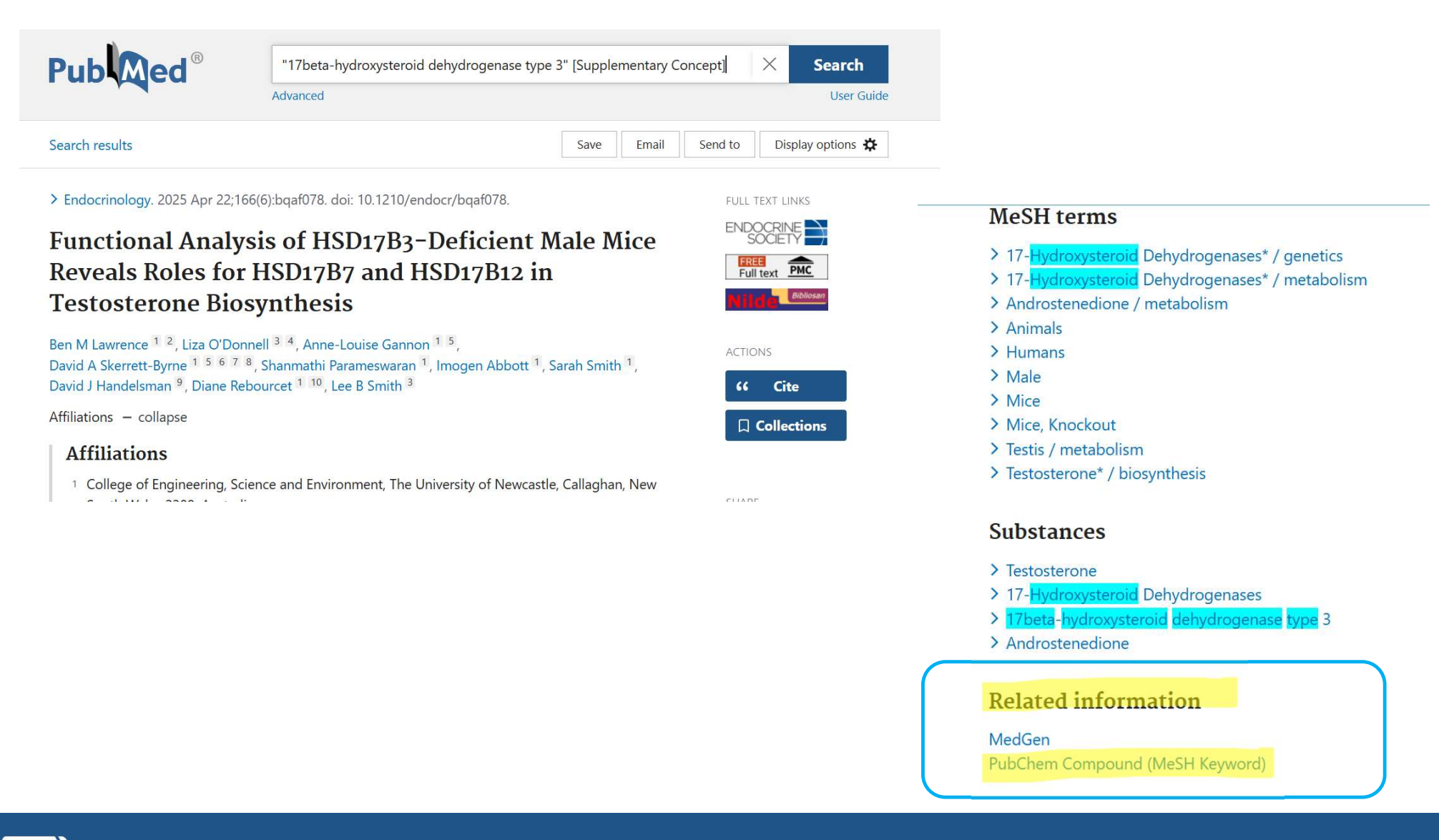

PubChem provides detailed chemical information  $\rightarrow$  chemical substances, their properties and bioactivities

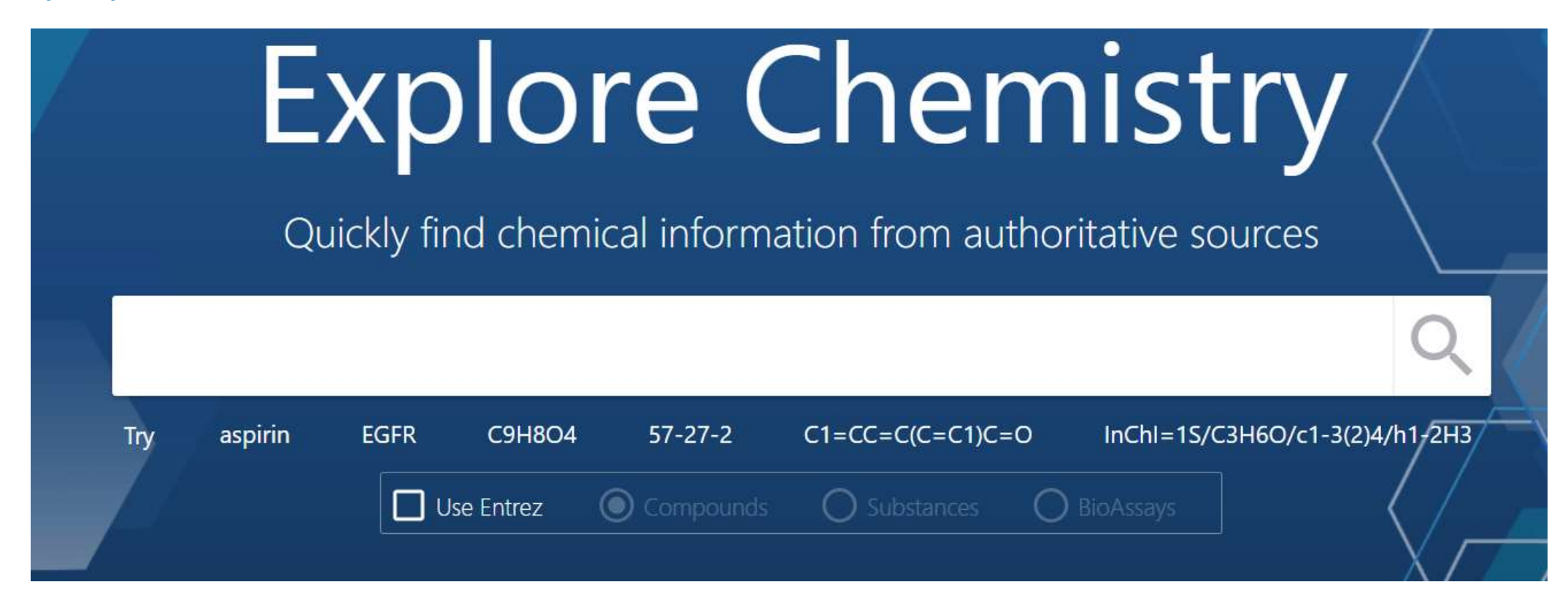

### https://pubchem.ncbi.nlm.nih.gov

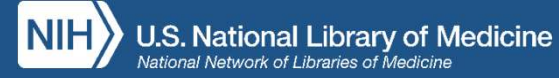

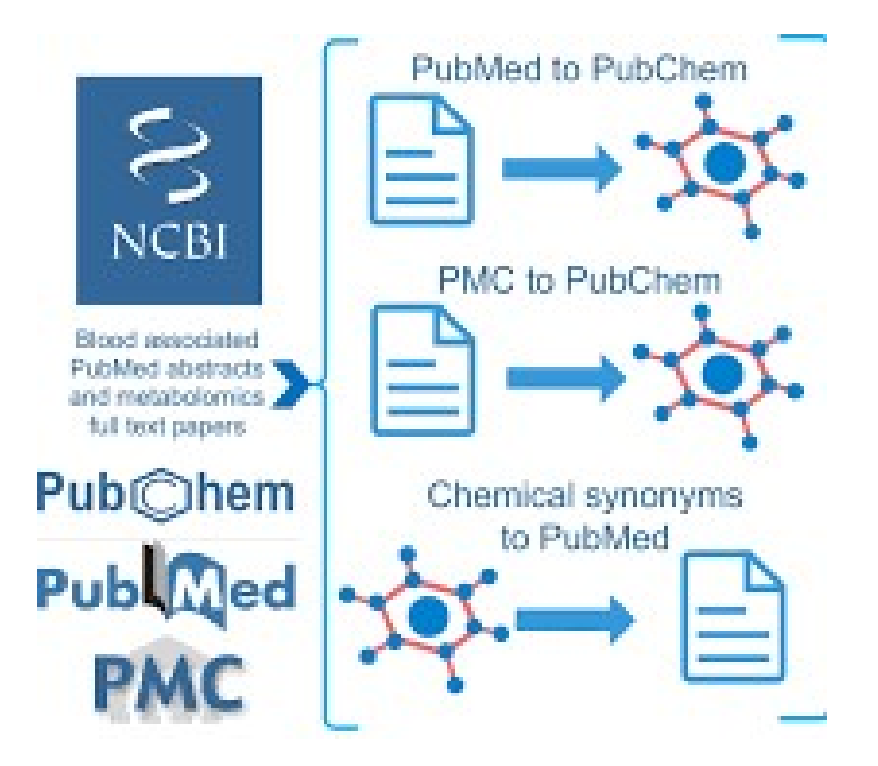

Image source: https://ehp.niehs.nih.gov

#### PubMed and PubChem are linked $\rightarrow$

- PubMed records can contain PubChem IDs and PubChem records often link to relevant PubMed articles
- Many PubChem records include links to relevant
   PubMed articles that discuss the chemical, and this enables researchers to seamlessly navigate between chemical information and scientific publications

Cross-referencing is used to establish links between NCBI/NLM databases

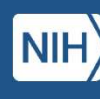

# Search tips

# You can search by natural language words (Google-like search):

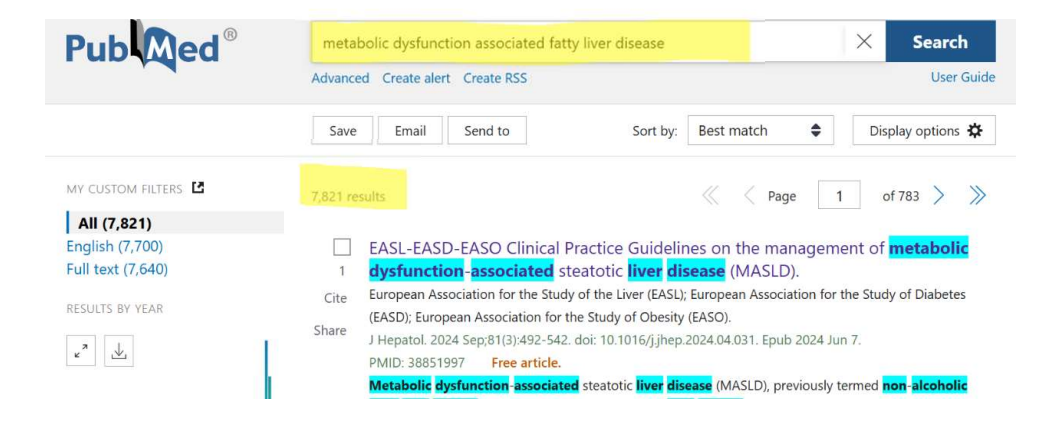

#### **History and Search Details**

#### Details Query A

#### **Automatic Term Mapping**

#### Results 1

7,821 C

#### ✓ Sea

Search: metabolic dysfunction associated fatty liver disease ("metabolic" [All Fields] OR "metabolical" [All Fields] OR "metabolically" [All Fields] OR "metabolics" [All Fields] OR "metabolism" [MeSH Terms] OR "metabolism"[All Fields] OR "metabolisms"[All Fields] OR "metabolism" [MeSH Subheading] OR "metabolities" [All Fields] OR "metabolization" [All Fields] OR "metabolize" [All Fields] OR "metabolized" [All Fields] OR "metabolizer" [All Fields] OR "metabolizers" [All Fields] OR "metabolizes" [All Fields] OR "metabolizing" [All Fields]) AND ("dysfunctional" [All Fields] OR "dysfunctionals" [All Fields] OR "dysfunctioning" [All Fields] OR "dysfunctions" [All Fields] OR "physiopathology" [MeSH Subheading] OR "physiopathology"[All Fields] OR "dysfunction"[All Fields]) AND ("associate" [All Fields] OR "associated" [All Fields] OR "associates" [All Fields] OR "associating" [All Fields] OR "association" [MeSH Terms] OR "association" [All Fields] OR "associations" [All Fields]) AND ("non alcoholic fatty liver disease"[MeSH Terms] OR ("non alcoholic"[All Fields] AND "fatty"[All Fields] AND "liver"[All Fields] AND "disease"[All Fields]) OR "non alcoholic fatty liver disease"[All Fields] OR ("fatty"[All Fields] AND "liver" [All Fields] AND "disease"[All Fields]) OR "fatty liver disease"[All Fields])

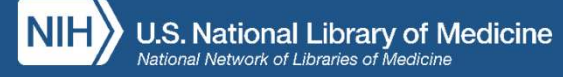

# Search tips

If you want that the words must appear as an exact phrase you

have to surround your search terms with quotation marks ("...") :

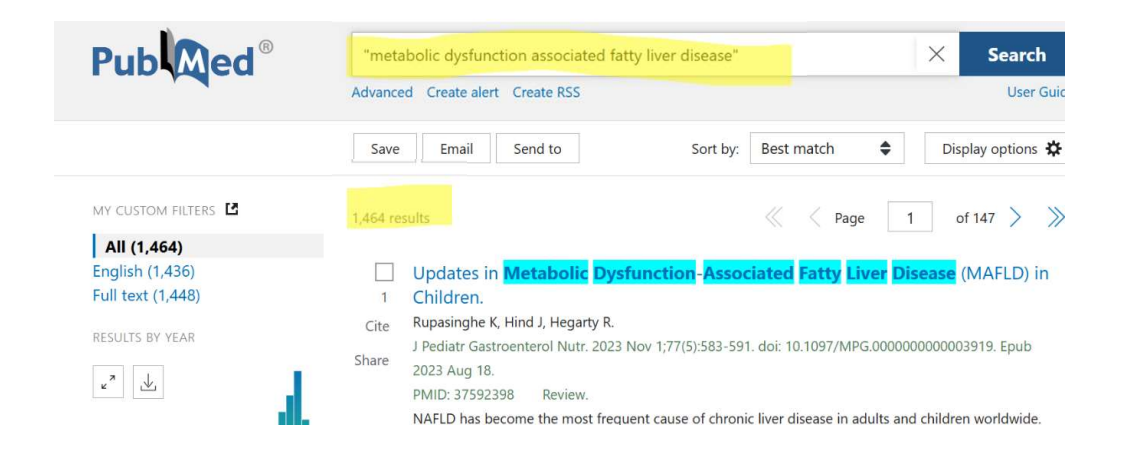

# History and Search Details Details NO Automatic Term Mapping Download Details Query Results Search: "metabolic dysfunction associated fatty liver disease" [All Fields] 1,464

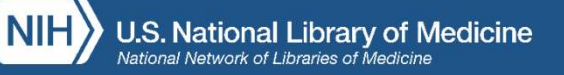

# Cite

For each record different citation styles (AMA, MLA, APA e NLM) are shown

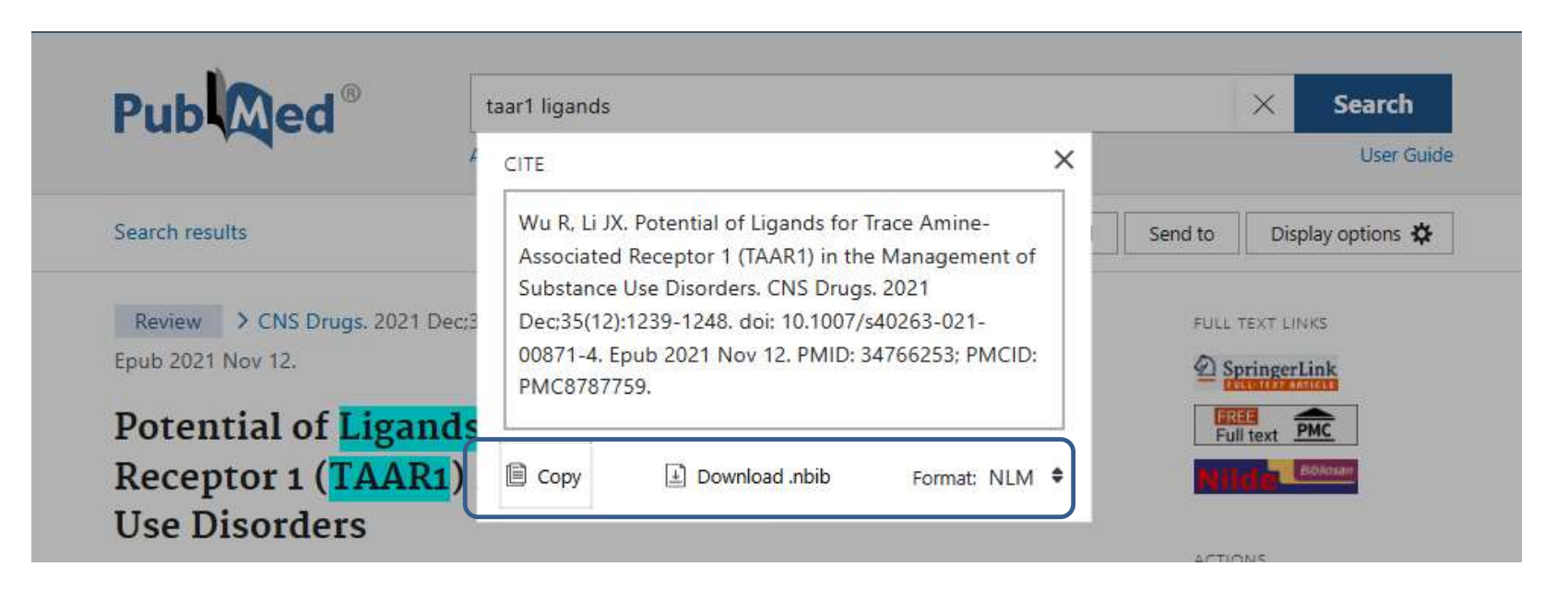

You can download the citation in .nbib: this file format is designed for importing citations into Reference Management Software like EndNote, Zotero and other citation management software.

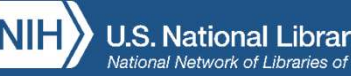

# Save, Email, Send to

| NIH National Cent | LIDRARY OF MEDICINE<br>or for Biotechnology Information | 💄 giorgia.franchi@gma                                                  |
|-------------------|---------------------------------------------------------|------------------------------------------------------------------------|
| Pub Med®          | taar1 ligands<br>Advanced Create alert Create RSS       | X Search<br>User Guid                                                  |
|                   | Save Email Send to                                      | Sort by: Best match 🗣 Display options 🗱                                |
| MY CUSTOM FILTERS | 16 results                                              |                                                                        |
| All (16)          |                                                         |                                                                        |
| English (16)      | Eilters applied: in the las                             | 10 years Clinical Trial Review Clear all                               |
| Full text (16)    | • Finters applied. In the las                           | t to years, clinical mai, Neview. <u>Clear an</u>                      |
| RESIRTS BY VEAR   | Potential of Ligands fo                                 | r Trace Amine-Associated Receptor 1 (TAAR1) in the                     |
| ·                 | 1 Management of Substa                                  | ince Use Disorders.                                                    |
| 🖉 🕁 Reset         | Cite Wu R, Li JX.                                       |                                                                        |
|                   | CNS Drugs. 2021 Dec;35(12):1                            | 239-1248. doi: 10.1007/s40263-021-00871-4. Epub 2021 Nov 12.           |
|                   | PMID: 34766253 Free PM                                  | Carticle. Review.                                                      |
|                   | Selective and potent engineer                           | ed TAAR1 ligands, including full (RO5166017 and RO5256390) and partial |
|                   | (RO5203648, RO5263397 and                               | RO50/3012) agonists and the antagonist EPPTB (N-(3-ethoxyphenyl)-4-(1- |

| Pub                                                                                           | ed <sup>®</sup>  | aar1 ligands<br>vanced Create alert Create RSS                                                                                                    | X Search<br>User Guide |                                                                                |                                                                                                    | Fmail                                    |    |
|-----------------------------------------------------------------------------------------------|------------------|----------------------------------------------------------------------------------------------------|------------------------|--------------------------------------------------------------------------------|----------------------------------------------------------------------------------------------------|------------------------------------------|----|
| Save                                                                                          | Sa<br>Sel<br>For | save     Email     Send to     Sort by:     Best match     Image       ve citations to file       ection:     All results on this page       mat:     Summary (text) | Display options 🛠      | Save                                                                           | ail  Send to                                                                                                    | Sort by: Best match                      | \$ |
| You can choose the formation between:                                                         | Formata          | Create file Cancel Summary (text)                                                                                                    | ]                      | Email citati                                                                   | r after July 28, sending e<br>ire My NCBI login. <u>Learn</u><br>it this and other changes                                                       | email will<br><u>more</u><br>s coming to |    |
| <ul> <li>Summary</li> <li>PubMed</li> <li>PMID List</li> <li>Abstract</li> <li>CSV</li> </ul> | 16 results       | Summary (text)<br>Cre<br>PubMed<br>PMID<br>Abstract (text)<br>CSV                                                                                                    | S<br>* T<br>& F<br>S   | the e<br>Subject: taar1<br>To: gid<br>From: gid<br>Selection: Al<br>Format: Su | mail feature.<br>I ligands Filters: in the last<br>Review - PubMed<br>orgia.franchi@unige.it<br>orgia.franchi@unige.it<br>I results on this page | 10 years, Clinical                       |    |

### Send to

Clipboard  $\rightarrow$  provides a place to collect up to 500 items from one or more searches. Items saved to the Clipboard will expire after 8 hour My Bibliography  $\rightarrow$  in My NCBI account Collections  $\rightarrow$  in My NCBI account

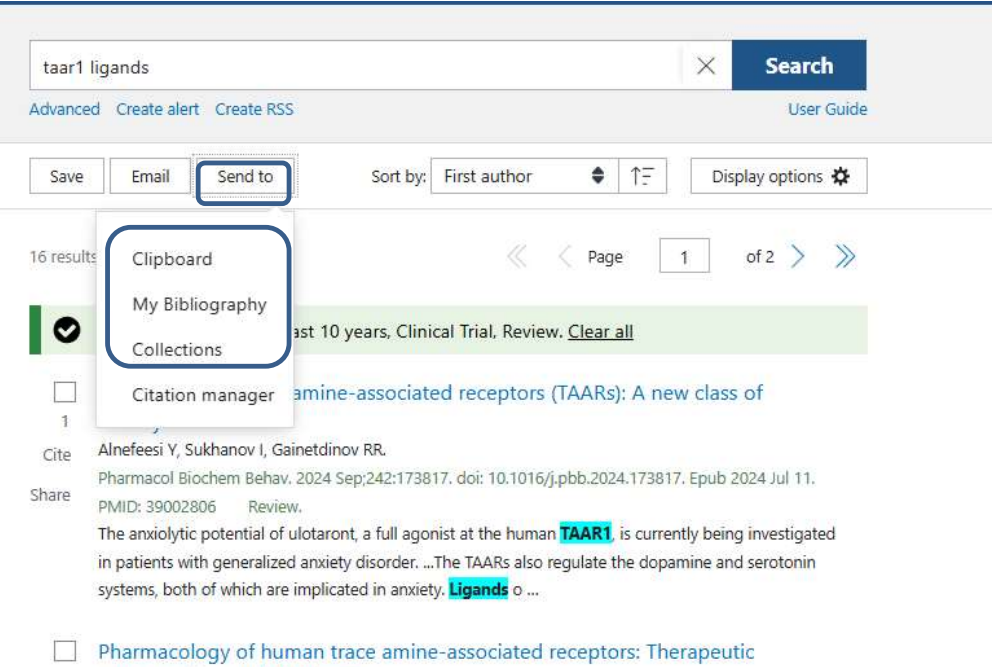

2 opportunities and challenges.

### Send to

Citation manager → exports citations in .nbib (= a NLM proprietary format designed to contain specific fields of Medline records and used for importing citations into Reference Management Software like Zotero, EndNote, Mendeley, RefWorks) .nbib format could be easily converted to

.ris (research information systems)

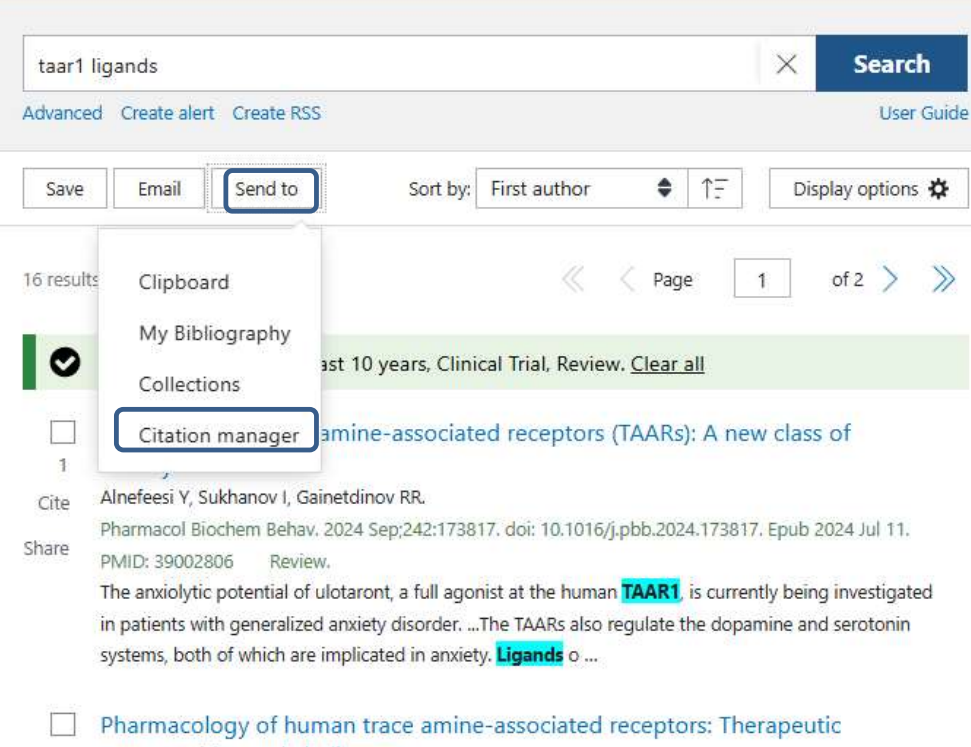

2 opportunities and challenges.

#### Within PubMed you can create a personalized account called a MyNCBI Account

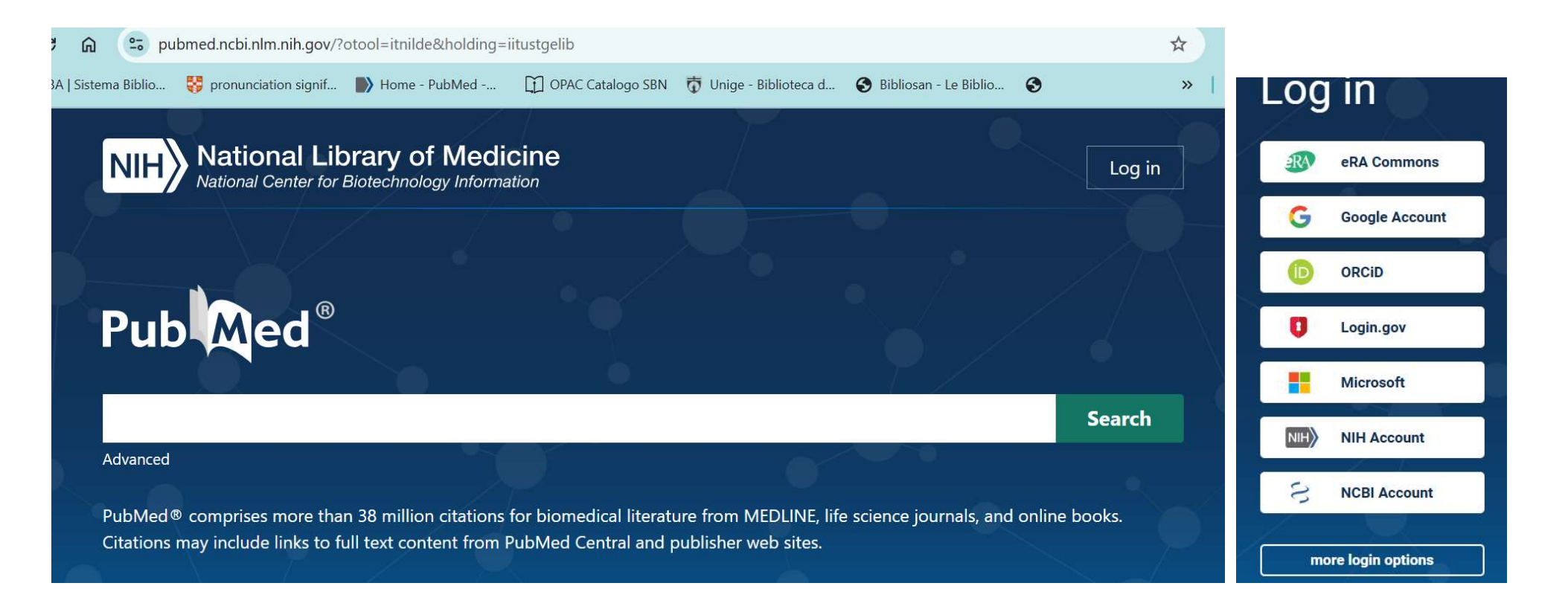

# My NCBI

| of Medicine                                                     | ACCOUNT X                                  |
|-----------------------------------------------------------------|--------------------------------------------|
| inology information                                             | Logged in as:<br>giorgia.franchi@gmail.com |
| nafld                                                           | Dashboard                                  |
| Advanced Create alert Create RSS                                | Publications                               |
| Save Email Send to Sort by: Best ma                             | Account settings<br>t<br>Log out           |
| 22,961 results                                                  | ✓ Page 1 of 2,297 > ≫                      |
| Filters applied: in the last 10 years, Humans. <u>Clear all</u> |                                            |

MAFLD: How is it different from **NAFLD**?

Gofton C. Upendran Y. Zheng MH. George J.

A MyNCBI Account includes the following main features:

- Creating collections of articles
- Saving search strategies
- Setting up email search alerts
- Building your My Bibliography
- Choosing personalized display settings and limiters

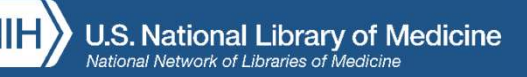

### **My NCBI**

| My Biblic                      | graphy                      |                             |        |                                     |             | X |
|--------------------------------|-----------------------------|-----------------------------|--------|-------------------------------------|-------------|---|
| Your bibliogr<br>Your bibliogr | raphy conta<br>raphy is pri | ins <u>9 items</u><br>vate. |        | Manage My Dibliggraph               |             |   |
|                                |                             |                             |        | <u>Manage wy bibliograp</u> i       | <u>1y »</u> | _ |
| Recent A                       | ctivity                     |                             |        |                                     | ۲           | X |
| Tin                            | ne                          | Database                    | Туре   | Term                                |             |   |
| Yesterday                      | 10:41 AM                    | MeSH                        | record | Receptors, G-Protein-Coupled        |             |   |
| Yesterday                      | 10:41 AM                    | MeSH                        | record | Trace amine-associated receptor 1 [ |             |   |
| Yesterday                      | 10: <mark>4</mark> 0 AM     | MeSH                        | search | taar1 protein, human                |             |   |
| Yesterday                      | 10:40 AM                    | MeSH                        | search | taar 1                              |             |   |
| Yesterday                      | 10:29 AM                    | MeSH                        | search | supplementary concept               |             |   |
| Yesterday                      | 09:47 AM                    | MeSH                        | record | Pharmacologic Actions               |             |   |
| Yesterday                      | 09:47 AM                    | MeSH                        | search | "Pharmacologic Actions"[MeSH Terms] |             |   |
| Yesterday                      | 09:44 AM                    | MeSH                        | record | 4-(3,4-dichlorophenyl)-4,5-dihydroo |             |   |
| Yesterday                      | 09:44 AM                    | MeSH                        | record | Oxazoles                            |             |   |
| Yesterday                      | 09:43 AM                    | MeSH                        | search | taar1                               |             |   |

Customize this page | NCBI Site Preferences | Video Overview | Help

| Search Name                                     |   | What's New | Last Searched |
|-------------------------------------------------|---|------------|---------------|
| PubMed Searches                                 |   |            |               |
| (Clostridium Infectionsdrug therapy[Mesh]) AND  | 0 | 0          | 4 months ago  |
| clostridium difficile treatment MONOCLONAL ANTI | Ø | 0          | 4 months ago  |

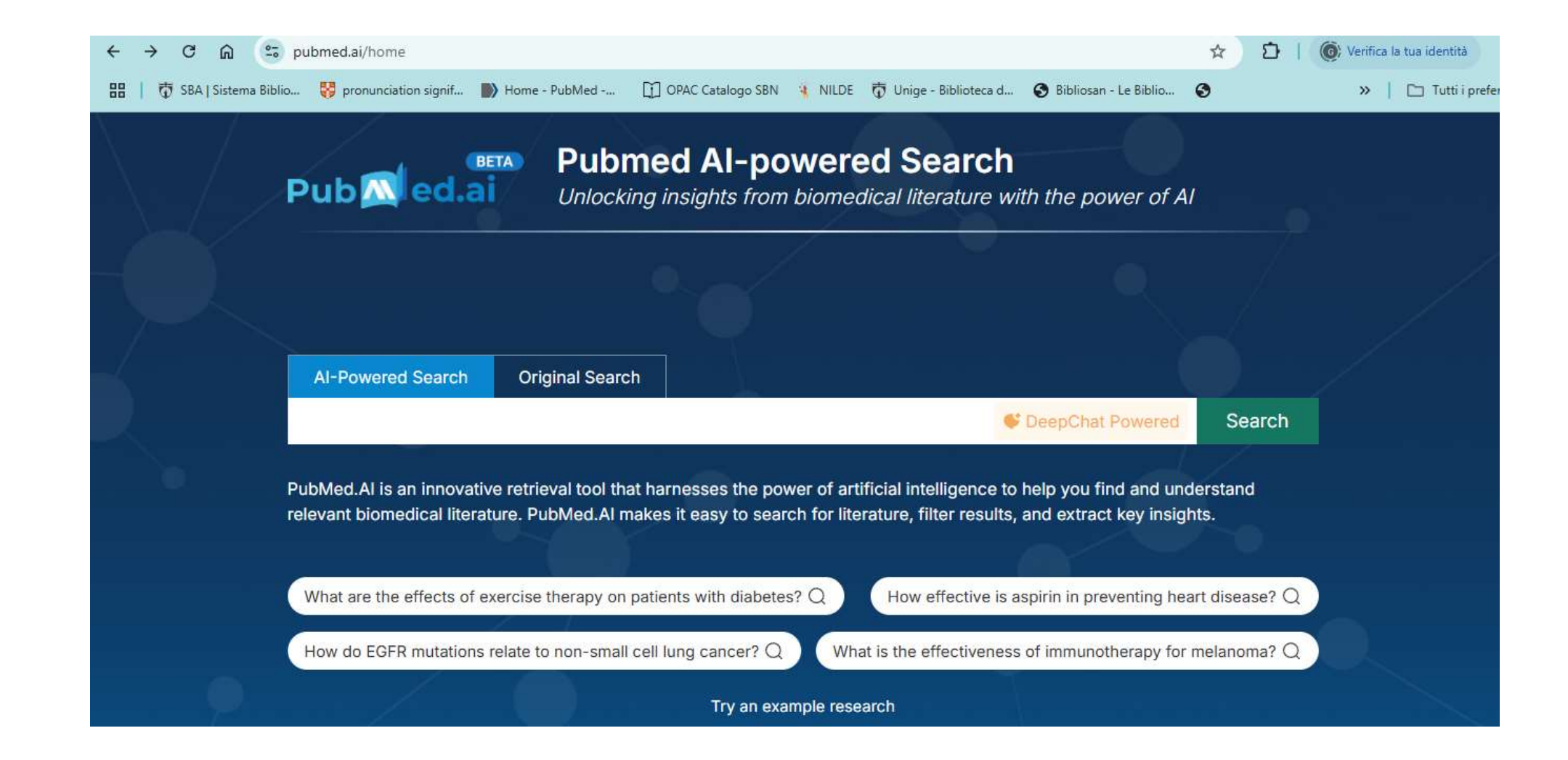

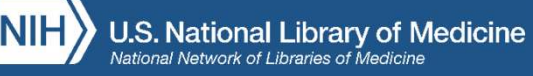

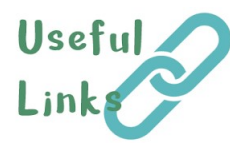

#### https://hslguides.osu.edu/pubmed

https://www.nlm.nih.gov/medline/medline\_overview.html https://pubmed.ncbi.nlm.nih.gov/help https://pmc.ncbi.nlm.nih.gov/about/intro https://pubchem.ncbi.nlm.nih.gov https://www.ncbi.nlm.nih.gov/gene https://www.ncbi.nlm.nih.gov/protein https://meshb.nlm.nih.gov

#### <u>MeSH 2025</u>

https://www.nlm.nih.gov/oet/ed/pubmed/mesh/mod01/index.html

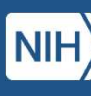

U.S. National Library of Medicine

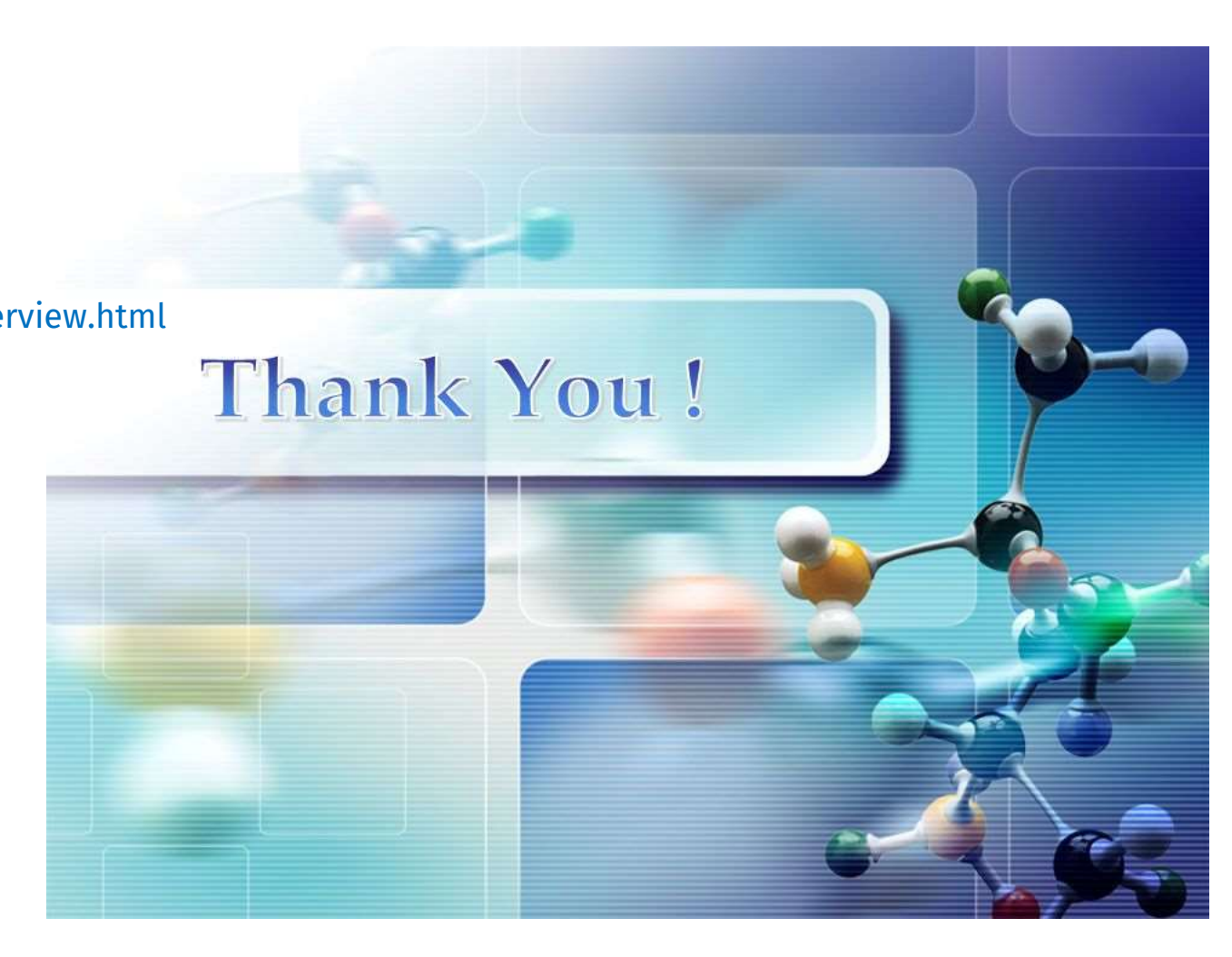